## Kami Document

- 1. Download the pdf file.
- 2. Click on K on Chrome extension.

3. Open the document and start working. Make sure you make a copy first before annotation.

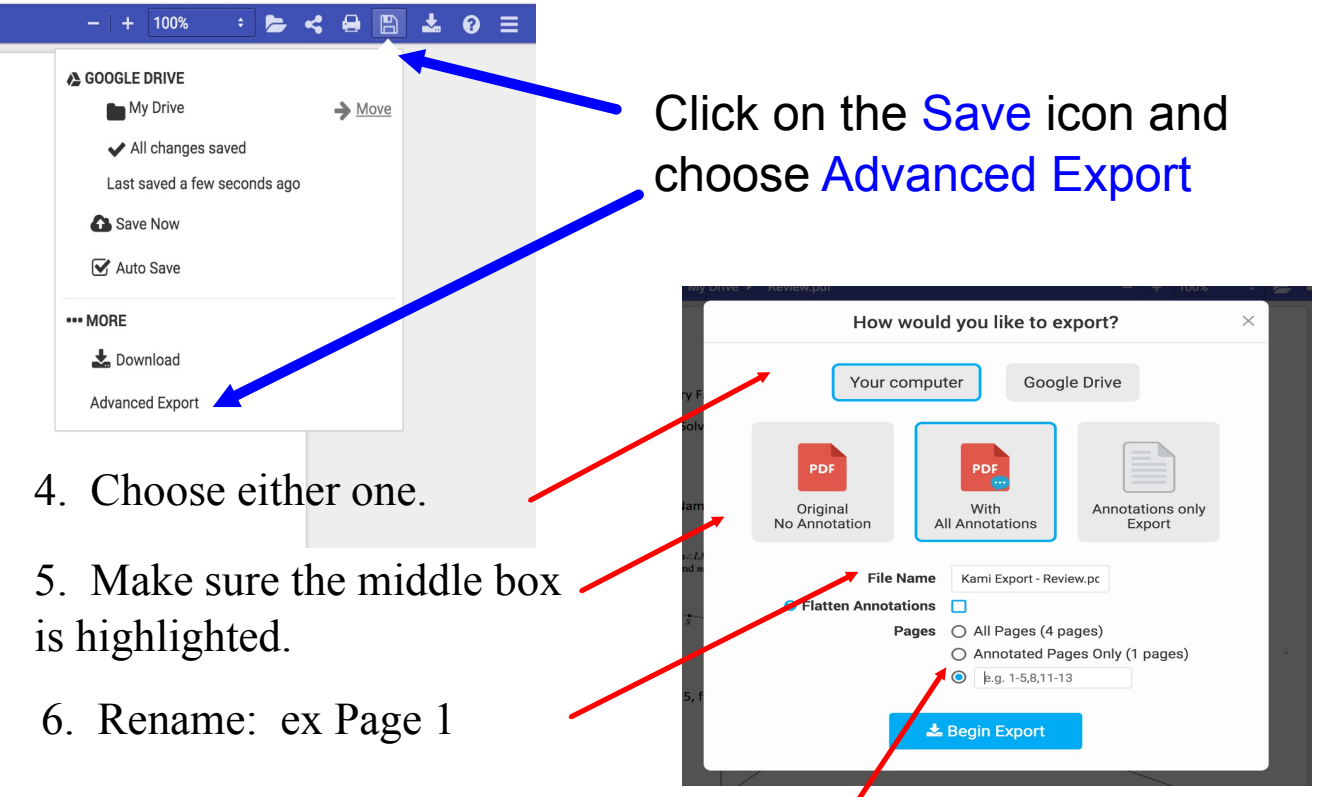

7. Choose the 3rd option and enter 1 if you want to turn in ONLY that page, otherwise choose All Pages.

8. Go to Google Classroom, look for the file you have just save, attach, and turn in.